## Manual Book TRACER STUDY

## A. Cara Membuka Halaman Web

- Buka web browser  $\rightarrow$  Internet Explorer, Mozilla Firefox, Google Chrome.
- Masukkan alamat https://tracerstudy.iainkudus.ac.id/index.html

## Halaman Login Mahasiswa

|                                                            | ABOUT f Login User ×                                                                                    |  |
|------------------------------------------------------------|----------------------------------------------------------------------------------------------------|--|
| SEARCH YOUR<br>FAVORITE JOB H<br>Carier Center Development | Login User × Email / Username Username Username Password Password.  TEFF Registrast Lupa Password Login |  |
|                                                            |                                                                                                    |  |

- Sebelum login mahasiswa harus melakukan Registrasi terlebih dahulu di Menu Registrasi.
- Langkah selanjutnya mahasiswa aktivasi akun dengan cara melakukan pencarian data berdasarkan NIM atau Nama:
  - Pilih program studi
  - Masukan NAMA atau NIM
  - Klik cari Data -> Catatan : Bagi yang statusnya Belum Lulus silahkan hubungi petugas sesuai Prodi untuk update data kelulusan.

| HOME ABOUT PROFILE PENOGUNALUI                                                                                                    | LUSAN LOGIN                 |  |
|----------------------------------------------------------------------------------------------------|-----------------------------|--|
| Form Registrasi                                                                                                    | - Pilih Salah Program Studi |  |
| Silahican aktivasi Akun anda dengan cara melakukan pencarian data<br>berdasahan Nili atau Nama.<br>• Pila Program Studi<br>• Makukikan Nama atau Nilik<br>• Nik Cari Data<br>Catatan : Rag yang statusnya Belum Lutus silahkan hubungi petugas<br>sesuai Pirodi untuk update data kelukasan.<br>• Nik Nama pada tabel dibawah ni | Q, Clai Data                |  |

Copyright © 2019 Design by Free Html Templates

- Klik Nama pada tabel dibawah ini

|                                                                                                    | HOME ABOUT PR                                                                                                    | Rofile Penggi                                     | JNAL | ULUSAN     | LOGIN        |                           |   |
|----------------------------------------------------------------------------------------------------|----------------------------------------------------------------------------------------------------|---------------------------------------------------|------|------------|--------------|---------------------------|---|
| F                                                                                                    | orm Reg                                                                                                    | istrasi                                           |      | Bimbi      | ngan Kons    | eling Islam - S1          | ~ |
| Silahkan aktiv<br>berdasarkan M<br>Pilih Progr<br>Masukkan<br>Kiki CarD D<br>Catatan : E<br>sesual Pro<br>Kiki Kama<br>Lengkapi d | isi Akun anda dengan cara mela<br>eliti atau Nama.<br>Im Studi<br>Nama atau NIM<br><b>ata</b><br>Jagi yang statusnya <b>Belum Lulu</b><br>J untuk update data kehutusan.<br>pada tabel dibawah ini<br>ata | akukan pencarian data<br>Is silahkan hubungi petu | gas  | Q Car      | i Data       |                           |   |
| No                                                                                                    | Nama                                                                                                    | NIM                                               | JK   | Lulus      | Wisuda<br>Ke | Program Studi             |   |
| 1 💄 Maya                                                                                                    | i Indri Lestari                                                                                                    | 1640110058                                        | Ρ    | 08-10-2020 | 28           | Bimbingan Konseling Islam |   |
| Back                                                                                                    |                                                                                                    |                                                   |      |            |              |                           |   |

- Lengkapi data

| HOME ABOUT PROFILE PENGGUNA LULUSAN LOGIN        |
|--------------------------------------------------|
| Form Registrasi                                  |
| NIM                                              |
|                                                  |
| Nama                                             |
|                                                  |
| Program StudiJenjang                             |
| Bimbingan Konseling Islam                        |
| Pilih salah satu perfanyaan keamanan             |
| Pilih salah satu pertanyaan keamanan 🗸           |
| Jawaban                                          |
| Tulis Jawaban atas pertanyaan diatas             |
| Untuk tanggali lahir gunakan format did mm -yyyy |
| Registrast Back                                  |
|                                                  |
|                                                  |

• Kalau sudah registrasi Langkah selanjutnya Login, lalu Klik Menu Biodata, lengkapi data di menu Edit Profile.

| 🔮 IAIN Kudus                                                                                                    | ≡ Search Q                                  |                                                                                                    | Maya Indri Lestari 🕶 |
|----------------------------------------------------------------------------------------------------|---------------------------------------------|----------------------------------------------------------------------------------------------------|----------------------|
| <ul> <li>Bashboard</li> <li>Blodsta</li> <li>Pekerjaan</li> <li>Kuesioner</li> <li>Lihat Pengisian Kuesioner</li> <li>Logout</li> </ul> | Maya Indri Lestari<br>1640110058<br>S V C T | Biodata       Edit Profile       Change Password         Full Name       Maya Indri Lestari         Tempat / Tgl Lahir       Kudus, 15 Februari 1997         Alamat       Alamat Sekarang         HP       085740251596         Whatsapp       085740251596         Email       mayaIndri56@gmail.com         Twitter       Facebook         Instagram       17 Maret 2023         Pekerjaan Terakhir       17 Maret 2023 |                      |
|                                                                                                    |                                             | Unit TIPD © Copyright <b>NiceAdmin</b> . All Rights Reserved<br>Designed by BootstrapMade                                                                                                    |                      |

• Langkah selanjutnya Mahasiswa mengisi From Pekerjaan di Menu Pekerjaan. Catatan apabila mahasiswa sudah berkerja.

| 🔮 IAIN Kudus                                  | E Search Q                               | Maya Indri Lestari                                 |
|-----------------------------------------------|------------------------------------------|----------------------------------------------------|
| B Dashboard                                   | Pekerjaan                                |                                                    |
| 🛎 Biodata                                     | Jenis Pekerjaan Pilih Jenis Pekerjaan    | Alamat Tempat Alamat Tempat Bekerja                |
| 🔀 Pekerjaan                                   | Mulai Bekerja dd/mm/yyyy                 | Nomor HP Contoh : +6281 xxx                        |
| E Kuesioner                                   | Nama Tempat Bekerja Nama Tempat Bekerja  | Nomor WA Contoh : +6281 xxx                        |
| <ul> <li>Lihat Pengisian Kuesioner</li> </ul> | Jabatan Jabatan di Tempat Bekerja        | Email Email Tempat Bekerja                         |
| Cogout                                        | Simpan Tutup                             |                                                    |
|                                               |                                          |                                                    |
|                                               | Unit TIPD @ Copyright Nic<br>Designed by | ticeAdmin. All Rights Reserved<br>by BootstrapMade |

• Langkah selanjutnya Mahasiswa mengisi Kuesioner dimenu Kuesioner.

| 🔮 IAIN Kudus                                                                         | ≡ | Search Q                                                                                                    | laya Indri Lestari 👻 |
|--------------------------------------------------------------------------------------|---|----------------------------------------------------------------------------------------------------|----------------------|
| <ul> <li>Dashboard</li> <li>Biodata</li> <li>Pekerjaan</li> <li>Kuesioner</li> </ul> |   | <b>Kuesioner</b><br>Untuk mengisi Kuesioner, silahkan klik Tombol Mulai. Silahkan isi Kuesioner sampai selesai.<br>Mulai |                      |
| <ul> <li>Lihat Pengisian Kunsioner</li> <li>Logout</li> </ul>                        |   | Unit TIPD © Copyright <b>NiceAdmin</b> . All Rights Reserved<br>Designed by BootstrapMade                                |                      |

• Mahasiswa bisa melihat hasil kuesioner yang sudah diisi melalui menu lihat pengisian Kuesioner.

| 🔮 IAIN Kudus              | E Search Q                                                                                                    | Maya Indri Lestari * |
|---------------------------|----------------------------------------------------------------------------------------------------|----------------------|
| 88 Dashboard              | Hasil Pengisian Kuesioner NIM : 1640110058                                                                                                    |                      |
| 🕮 Biodata                 | PEKERJAAN                                                                                                    |                      |
| 💥 Pekerjaan               | 1. Status anda?<br>(Multiple Choice)                                                                                                    |                      |
| Kuesioner                 | a, <b>Bekerja</b><br>b. Melaniutkan Pendidikan                                                                                                    |                      |
| Lihat Pengisian Kuesioner | c. Belum Kerja, tetapi sedang mencari pekerjaan<br>d. Tidak bekeria                                                                                                    |                      |
| ⊕ Logout                  | <ul> <li>2. Jenis Pekerjani<sup>7</sup><br/>(<i>Wulifije Choice</i>) <ul> <li>a. Bekerja di Lembaga/Perusahaan</li> <li>b. Wirausaha</li> </ul> </li> <li>3. Apa nama Perusahaan/Kantor/Lembaga/tempat berwirausaha (nama toko) tempat anda bekerja/berwirausaha?<br/>(<i>Essoj</i>) <ul> <li>IAN KUDUS</li> <li>4. Alamat tempat anda bekerja atau berwiraswasta ?<br/>(<i>Essoj</i>)</li> <li>J. Conge ngembal rejo</li> <li>5. Apa kategori lembaga atau perusahaan anda bekerja sekarang?<br/>(<i>Multiple Choice</i>)</li> <li>a. Instansi pemerintah (termasuk BUMN/BUMD)</li> <li>b. Organisais non-priofUtembaga Swadaya Masyarakat</li> <li>c. Perusahaan swasta</li> <li>d. Wiraswasta/perusahaan sendiri</li> <li>e. Insitusi/Organisais Multilateral</li> <li>6. Apa Posizi/Jabatan anda sa tini?<br/>(<i>Multiple Choice</i>)</li> <li>a. Forquerica</li> <li>d. Wiraswasta/perusahaan sendiri</li> <li>e. Insitusi/Organisais anti?</li> <li>(<i>Multiple Choice</i>)</li> <li>a. Forquerica</li> <li>b. Co-Founder</li> <li>b. Co-Founder</li> <li>c. Staff</li> <li>d. Freelance/Krejs Lepas</li> <li>e. Lainnya</li> </ul></li></ul> |                      |

• Selanjutnya klik Logout.